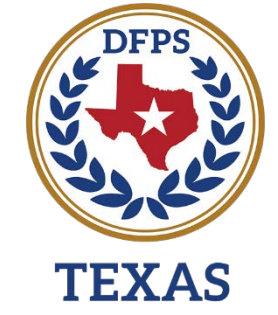

Department of Family and Protective Services

# Child Victimization History In IMPACT 2.0

Job Aid

## Contents

| Sexual Victimization History Page                              | 3  |
|----------------------------------------------------------------|----|
| Overview                                                       | 3  |
| Sexual Victimization History Page – How to Get There           | 3  |
| Sexual Victimization History Page – How to Complete            | 5  |
| Child Sexual History Form                                      | .9 |
| Launching the Child Sexual Aggression Form                     | .9 |
| Uploading the Child Sexual History Form 1                      | 1  |
| Person Merge/Split Detail – Updates for Sexual Victimization 1 | 2  |

## Sexual Victimization History Page

### **Overview**

The new **Sexual Victimization History** page is where incidents of sexual victimization of a child must be recorded along with details of the specific incident. Child sexual victimization history (SVH) incidents, along with other relevant information, can be entered and edited by the all users. The Information on these pages will prefill other pages in IMPACT, therefore it is important that the information captured on this page is accurate and current. The Sexual Victimization Page will populate certain information from the page into the child's Application for Placement and newly created Sexual History Report Attachment A.

Users can modify information under the SVH tab but cannot delete information. If information needs to be deleted, a user must call the helpdesk to have a staff with fixer capabilities correct the page.

### Sexual Victimization History Page – How to Get There

1. From your **Assigned Workload** in the **My Tasks** tab, select the **Stage Name** hyperlink to the case.

| Workload         | Workload                                 |             |           |     |       |                |            |         |       |            |            |        |      |          |            |                                               |
|------------------|------------------------------------------|-------------|-----------|-----|-------|----------------|------------|---------|-------|------------|------------|--------|------|----------|------------|-----------------------------------------------|
| Staff To-Do List | Assign                                   | ed W        | orkloa    | ad  |       |                |            |         |       |            |            |        |      |          |            |                                               |
|                  | User Name :<br>User ID :<br>25 Tasks rea | nire vour a | Itention. |     |       |                |            |         |       |            |            |        |      |          | e Eligible | # new st<br>Worker Sal<br>For Screen<br>Scree |
|                  | Show 10 V                                | entries     |           |     |       |                |            |         |       |            |            |        |      |          |            | 1                                             |
|                  | 55                                       |             | WS Hr     | P/S | M-Ref | Stage Name 🕆   | County 2   | Stage 1 | Туре  | Opened     | Assigned 1 | Region | Unit | Stage ID | Case ID    | PGM                                           |
|                  |                                          |             | ۸         | Ρ   |       |                | PARMER     | INV     | NSUP1 | 09/06/2018 | 09/06/2018 | 01     | 00   | -        | -          | CPS                                           |
|                  | O                                        |             | ▲         | Ρ   |       |                | PARMER     | FSU     | REG   | 10/31/2018 | 10/31/2018 | 01     | 00   | 100.00   | -          | CPS                                           |
|                  |                                          |             |           | Р   |       | -              | POTTER     | INV     | SXAB2 | 09/13/2018 | 12/21/2018 | 01     | 19   |          |            | CPS                                           |
|                  |                                          |             |           | р   |       | -              | POTTER     | INV     | SXAB2 | 09/13/2018 | 12/21/2018 | 01     | 19   | 1000     | -          | CPS                                           |
|                  |                                          |             | ۸         | Р   |       | Transmission ( | PARMER     | INV     | PHAB2 | 12/19/2018 | 12/19/2018 | 01     | 00   | -        | -          | CPS                                           |
|                  |                                          | 1           | ۸         | р   |       | -              | DEAF SMITH | INV     | PHAB1 | 10/18/2018 | 10/18/2018 | 01     | 00   | 1000     | -          | CPS                                           |
|                  |                                          |             |           | Р   |       |                | PARMER     | A-R     | REG   | 09/09/2018 | 09/09/2018 | 01     | 00   | -        | -          | CPS                                           |
|                  |                                          |             |           |     |       |                |            |         |       |            |            |        |      |          |            |                                               |

#### Case 2:11-cv-00084 Document 874 Filed on 06/16/20 in TXSD Page 4 of 12

- 1. You will arrive at the **Case Summary** page.
- 2. Select the **Person** tab on the secondary menu.

|                         |          |     | PCSP    | istory Family Tree  | Principal Case Hi | Case History | Event Search | Event List | Case To-Do List | Summary Too | Summary Case    | Cast | Case Summary            |
|-------------------------|----------|-----|---------|---------------------|-------------------|--------------|--------------|------------|-----------------|-------------|-----------------|------|-------------------------|
|                         |          |     |         |                     |                   |              |              |            |                 | nary        | e Sumn          | Ca   | Person                  |
| * require               |          |     |         |                     |                   |              |              |            | (marked)        | _           | Name:           | Cas  | Contacts/Summaries      |
| ‡ conditionally require |          |     |         |                     |                   |              |              |            |                 |             |                 |      | Service Authorization   |
|                         |          |     |         |                     |                   |              |              |            | stane           | du in the C | ention:         | At   | Legal                   |
|                         |          |     |         |                     |                   |              |              |            | ande            | ary array c | The are correct |      | Child Plans             |
|                         |          |     |         | Basion              |                   |              |              |            |                 | tion        | e Informat      | Ca   | Placement               |
|                         |          |     |         | Start Date of Case: |                   |              |              |            |                 |             | atus            |      | History                 |
| Expand All Colla        |          |     |         |                     |                   |              |              |            |                 |             |                 |      | Medical                 |
|                         |          |     |         |                     |                   |              |              |            |                 |             | ow 10 🗸 entries | 5    | Foster Care Eligibility |
| Ov Dsp Phone            | Stage ID | Reg | Primary | Closed              | Time              | Opened       | Туре         | Stg        | Stage Name      | M-Ref       | Mrg             |      | PCA                     |
| 100,000                 |          | 01  | -       |                     |                   | 01/18/2019   | REG          | FSU        | -               |             | 0               |      | ICPC                    |
| -                       |          | 01  | -       |                     |                   | 01/18/2019   | BEG          | SUB        |                 |             |                 |      |                         |

- 3. You will arrive at the **Person Detail** page.
- 4. Select the **Sexual Victimization History** tab on the tertiary menu.

|                                |                      |                     |          |         |               | ces                     | orts Resou            | Re                     | Search     | Case   | My Tasks             |
|--------------------------------|----------------------|---------------------|----------|---------|---------------|-------------------------|-----------------------|------------------------|------------|--------|----------------------|
|                                |                      | Trafficking         | CVS/Home | * TLETS | Records Check | Child Sexual Aggression | Victimization History | n Detail Seau          | Person     |        | Case Summary         |
|                                |                      |                     |          |         |               |                         | ail                   | son De                 | Pers       |        | Person               |
| * required fiel                |                      |                     |          |         |               |                         |                       |                        | Name       | iries  | Contacts/Summari     |
| ‡ conditionally required field |                      |                     |          |         |               |                         |                       | in ID:<br>iry Address: | Persor     | ition  | Service Authorizati  |
|                                |                      |                     |          |         | <b>.</b>      |                         |                       | ry Phone:              | Primar     |        | Legal                |
| Expand All Collapse A          |                      |                     |          |         |               |                         |                       |                        |            |        | Child Plans          |
| Suffic:                        | Suffic               | Last:               |          |         | -             | Middle:                 |                       | son Name               | Pers<br>‡F |        | Placement            |
|                                |                      | 64 - 44             |          | Ω.      | 20            |                         | 10                    | 27 <u>-</u>            | _          |        | History              |
|                                |                      |                     |          |         |               |                         | 1                     | mographic              | Den        |        | Medical              |
| le ♥                           | Child,not applicable | ‡ Marital:<br>Age:  |          |         |               | <b>-</b> 2              | Male Y                | lender:<br>DOB:        | *G<br>10   | oility | Foster Care Eligibil |
| 2                              |                      | Living Arrangement: |          |         |               | ~                       | English               | nguage:                | Lan        |        | PCA                  |
| -                              | Other 🔽              | Religion:           |          |         | V             |                         |                       | cupation:              | Oct        |        | ICPC                 |
|                                |                      | 0041                |          |         |               | -                       |                       | -                      |            |        | 2010/01/02/02        |

5. You will arrive at the **Sexual Victimization History** page.

| My Tasks Case         | Search Reports Resources                                                                                    |
|-----------------------|----------------------------------------------------------------------------------------------------|
|                       |                                                                                                    |
| Case Summary          | Person Detail Sexual Victimization History Child Sexual Aggression Records Check TLETS CVS/Home Trafficking |
| Person                | Sexual Victimization History                                                                                |
| Contacts/Summaries    | Name: Confirmed/Unconfirmed/Definition                                                                      |
| Service Authorization | Person ID: * required fit                                                                                   |
| Legal                 | ‡ conditionally required fir<br>Expand All Collapse                                                         |

### Sexual Victimization History Page - How to Complete

The **Sexual Victimization History** page displays prefilled fields for the child's name and Person ID followed by a reminder to enter sex trafficking incidents on the Trafficking Detail page. The page also displays a question asking if the child/youth has a confirmed history of sexual victimization. This question must be answered for all principal children before a case can be closed, in all stages of service.

| My Tasks Case         | Search Reports Resources                                                                                    |                                                           |
|-----------------------|----------------------------------------------------------------------------------------------------|-----------------------------------------------------------|
| Case Summary          | Person Detail Sexual Victorization History Child Sexual Aggression Records Check TLETS CVS/Home Trafficking |                                                           |
| Person                | Sexual Victimization History                                                                                |                                                           |
| Contacts/Summaries    | Name:                                                                                                    | Confirmed/Unconfirmed Definitions                         |
| Service Authorization | Person ID:                                                                                                  | * required field                                          |
| Legal                 |                                                                                                    | ‡ conditionally required field<br>Expand All Collapse All |
| Child Plans           | Attention:                                                                                                  |                                                           |
| Placement             | <ul> <li>Please enter sex trafficking incidents on the Trafficking Detail page.</li> </ul>                  |                                                           |
| History               | * Does this child/youth have a confirmed history of sexual victimization? O Yes O No                        |                                                           |
| Medical               | Incident(s)                                                                                                 | Add Incident                                              |

The user should select the yes radio button when a child has any **confirmed** sexual victimization history. If the answer is "yes" the user selects the "Add Incident" button to document the details of the incident. If the answer is "yes" due to confirmed sex trafficking the system will search for an incident on the sex trafficking page before it will allow the page to save. Do not document incidents of sex trafficking on the sexual victimization history page. Document incidents of sex trafficking on the trafficking page.

It is important to distinguish the difference between confirmed and unconfirmed victims. There is a hyperlink in the top right hand corner of the SVH page that provides the definitions of confirmed and unconfirmed victims.

| My Tasks Case          | Search Reports Resources                                                                                                    |                                                                             |
|------------------------|----------------------------------------------------------------------------------------------------|-----------------------------------------------------------------------------|
| Case Summary<br>Person | Person Detail         Sexual Victimization History         Child Sexual Aggression         Records Check         TLETS         CVS/Home         Trafficking           Sexual Victimization History         Sexual Victimization History         Sexual Victimization History         Sexual Victimization History         Sexual Victimization History |                                                                             |
| Contacts/Summaries     | Name:                                                                                                    | Confirmed Unconfirmed Definitions                                           |
| Service Authorization  |                                                                                                    | *required reid<br>‡ conditionally required field<br>Expand All Collapse All |
| Child Plans            | Attention:                                                                                                    |                                                                             |
| Placement              | Please enter sex trafficking incidents on the Trafficking Detail page.                                                                                                    |                                                                             |
| History                | Overs uns chinaryoutin have a contintment insport or sential victimications?     O Yes     O No                                                                                                    |                                                                             |
| Medical                | Incident(s)                                                                                                    | Add Incident                                                                |

#### Case 2:11-cv-00084 Document 874 Filed on 06/16/20 in TXSD Page 6 of 12

A Confirmed Victim is identified as one, or more, of the following:

- Reason to Believe (RTB) Sexual Abuse finding by DFPS CPI or RCCI, even if the perpetrator is unknown.
- Designation as a confirmed sex trafficking victim, per the Human Trafficking Page in IMPACT.
- Confirmed by DFPS as a victim of Child Sexual Aggression.
- Criminal conviction for a charge related to sexual abuse of a child.
- Information from another state welfare system confirmed allegation (equivalent of a RTB).
- RCCL Standards Investigations in which victimization is substantiated.

An Unconfirmed Victim is identified through other information suggesting victimization history including, but not limited to:

- Designation as a suspected Human trafficking victim, per the Human Trafficking Page in IMPACT.
- Information from another state welfare system unconfirmed (the allegation was neither ruled out nor substantiated).
- RCCL Standards Investigations in which victimization is alleged, or information is gathered, and the allegation was neither ruled out nor substantiated.
- DFPS CPI or RCCI investigations in which victimization is alleged, or information is gathered, and the allegation was neither ruled out nor substantiated.
- Incidents (not under DFPS jurisdiction) that are being investigated by another entity.
- Incidents (not under DFPS jurisdiction) that are not successfully prosecuted.

An incident should be added for each **confirmed** incident in which a child was victimized.

| My Tasks Case Se      | rearch Reports Resources                                                                                      |                                                           |
|-----------------------|----------------------------------------------------------------------------------------------------|-----------------------------------------------------------|
|                       |                                                                                                    |                                                           |
| Case Summary          | Person Detail Sexual Vincinitization History Child Sexual Aggression Records Check TLETS CVS(Home Trafficking |                                                           |
| Person                | Sexual Victimization History                                                                                  |                                                           |
| Contacts/Summaries    | Name                                                                                                    | Confirmed/Unconfirmed Definitions                         |
| Service Authorization | Person ID:                                                                                                    | *required field                                           |
| Legal                 |                                                                                                    | ‡ conditionally required field<br>Expand All Collapse All |
| Child Plans           | Attention:                                                                                                    |                                                           |
| Placement             | Please enter sex trafficing incidents on the Trafficting Detail page.                                         |                                                           |
| History               | Does this child/youth have a confirmed history of sexual victimization?     Ves O No                          |                                                           |
| Medical               | Incident(s)                                                                                                   | Add Incident                                              |

#### Tips and Reminders

- 1. Recognize that for each incident added, the incident is displayed in collapsed view and has checkboxes for each incident that can be selected to expand.
- 2. Select the **Expand All** hyperlink on the **Sexual Victimization History** header to view all documented confirmed incidents.
- 3. The incidents headings expands to display the following fields for each incident:
  - Incident Date or Approximate Date
  - Identity of who created or modified the incident and the date that it occurred
  - Identity of Abuser, their age, and their Relationship to the child, including their PID
  - Description of the abuse and pertinent information

| MyTasks Case Search     | Reports Resources                                                                                                    |                                                                            |
|-------------------------|----------------------------------------------------------------------------------------------------|----------------------------------------------------------------------------|
|                         |                                                                                                    |                                                                            |
| Case Summary            | Person Detail Sexual Victimization History Child Sexual Apgression Records Check TLETS CVS;Home Trafficking                                                                                                    |                                                                            |
| Person                  | Sexual Victimization History                                                                                                    |                                                                            |
| Contacts; Summaries     | Nane                                                                                                    | Confirmed Unconfirmed Definitions                                          |
| Service Authorization   | Person D2                                                                                                    | <ul> <li>required field</li> <li>t conditionally required field</li> </ul> |
| Legal                   |                                                                                                    | Expand All Colleges All                                                    |
| Child Plans             | Attention:                                                                                                    |                                                                            |
| Placement               | Please enter sex trafficking incidents on the Trafficking Detail page.                                                                                                    |                                                                            |
| History                 | *Deen this child/youth have a confirmed history of sexual victimization?<br>Yes O No                                                                                                    |                                                                            |
| Medical                 | Incident(s)                                                                                                    | Add Insident                                                               |
| Foster Care Eligibility |                                                                                                    |                                                                            |
| RA                      | Incident Date:06/01/2019                                                                                                    |                                                                            |
| 1010                    | Date of Insident     Dis(01.02019)     Dia     Approximate Date                                                                                                    |                                                                            |
| Case Management         | Created By: Created On: 12/02/0019                                                                                                    |                                                                            |
|                         | Modimes by:     Modimes by:     Modimes b |                                                                            |
|                         | Sam age 35 at the time of the incident, steplather                                                                                                    |                                                                            |
|                         |                                                                                                    |                                                                            |
|                         | Describe the abuse and all periment information related to the abuse;                                                                                                    |                                                                            |
|                         | stated her stepfather penetrated her vagina with his finger on numerous scossions. Nedical examination supported the allegations. The stepfather denied the allegations; criminal charges are pending with the sheriff's descriptions. The elecations are RTSI's and the child searcherowed.                                                                                                    |                                                                            |
|                         |                                                                                                    |                                                                            |
|                         |                                                                                                    |                                                                            |
|                         | Incident Date:03/14/2019                                                                                                    |                                                                            |
|                         | Incident Date:03/05/2019                                                                                                    |                                                                            |

**Note:** If you are substantiating a SXAB investigation, the information documented in the supporting rationale for the disposition on the Allegation Detail page may be copied and used to complete the description of the abuse and all pertinent information related to the abuse on the sexual victimization page. Not all information will be relevant but this tip will reduce duplication.

#### Additional Relevant Information Header

Include the following information under this header:

- Any relevant information regarding previous **unconfirmed** findings that is important for a caregiver to know.
- Persons the child must have closely supervised contact with or no contact

| My Tasks                | Case | Search | Reports                       | Resources                                    |                                                                                                    |                                                                            |
|-------------------------|------|--------|-------------------------------|----------------------------------------------|----------------------------------------------------------------------------------------------------|----------------------------------------------------------------------------|
|                         |      |        |                               |                                              |                                                                                                    |                                                                            |
| Case Summary            |      |        | Person Detail                 | Sexual Victimization                         | History Child Sexual Aggression Records Check TLETS CVSHome Trafficing                                                     |                                                                            |
| Person                  |      |        | Sexual                        | Victimiza                                    | ion History                                                                                                    |                                                                            |
| Contacts/Summaries      |      |        | Name                          |                                              |                                                                                                    | Confirmed/Unconfirmed Definitions                                          |
| Service Authorization   |      |        | Person ID:                    |                                              |                                                                                                    | *required field<br>t constituently required field<br>Formed 40 Colleges 60 |
| Legal                   |      |        | Attentious                    |                                              |                                                                                                    | Luperto nel Vonegoto nel                                                   |
| Child Plans             |      |        | - Pleas                       | 1.<br>e enter sex traffición                 | incidents on the Trafficiane Datal page.                                                                                   |                                                                            |
| Placement               |      |        | • Does this ch                | kiyouth have a confi                         | med history of sexual victimization?                                                                                       |                                                                            |
| History                 |      |        | O Yes                         | .,                                           | 0 No                                                                                                    |                                                                            |
| Medical                 |      |        | Incident(                     | (s)                                          |                                                                                                    | Add Incident                                                               |
| Foster Care Eligibility |      |        |                               |                                              |                                                                                                    |                                                                            |
| PCA                     |      |        | Addition                      | al Relevant In                               | formation                                                                                                    | _                                                                          |
| ICPC                    |      |        | Any other o                   | devant information x                         | parting previous unconfirmed findings that may impact the child.                                                           |                                                                            |
| Case Management         |      |        | There have                    | been 3 sexual abuse i                        | vestigations involving Johnny that were not confirmed either because Johnny incurted or because he did not make an outory. |                                                                            |
|                         |      |        |                               |                                              |                                                                                                    |                                                                            |
|                         |      |        | List all pers<br>required for | ons for whom the chi<br>reach person listed: | d must be closely supervised or have no contact. Specifically describe the type of supervision or type of contact          |                                                                            |
|                         |      |        | Johnny can                    | not have contact with                        | his great uncle who lives in Arkansas. This great unde was convicted of sexually assaulting Johnny's cousin.               |                                                                            |
|                         |      |        |                               |                                              |                                                                                                    |                                                                            |
|                         |      |        |                               |                                              |                                                                                                    |                                                                            |

**Note:** Staff can review previous investigations to find information on unconfirmed findings that may contain relevant information that may impact the child. The information can be found in the supporting rationale for disposition on the Allegation Detail page.

## Child Sexual History Form

The **Child Sexual History Attachment A** form searches for and captures information documented in the following three pages:

- Sexual Victimization History (SVH) page
- Child Sexual Aggression (CSA) page
- Trafficking page

## Launching the Sexual History Attachment A Form

The Child Sexual History Attachment A form can be launched from:

- Case Summary page.
- Child's Placement page.
- Sexual Victimization History page.

#### How to launch the form from the Case Summary page:

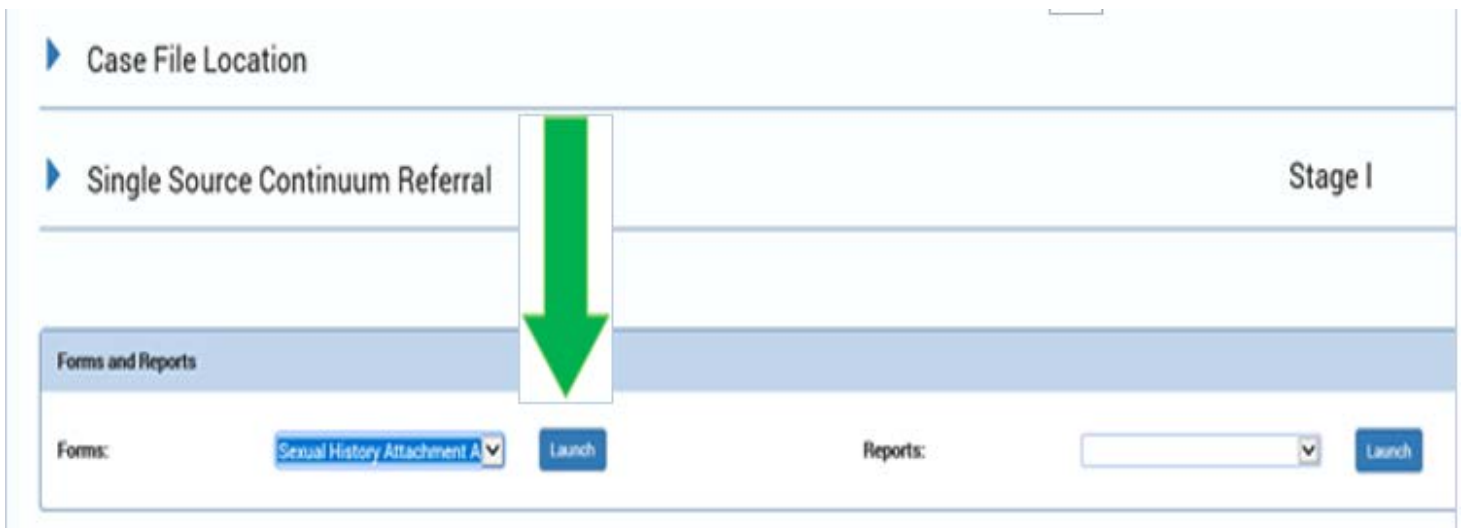

#### How to launch the form from the Child's Placement page:

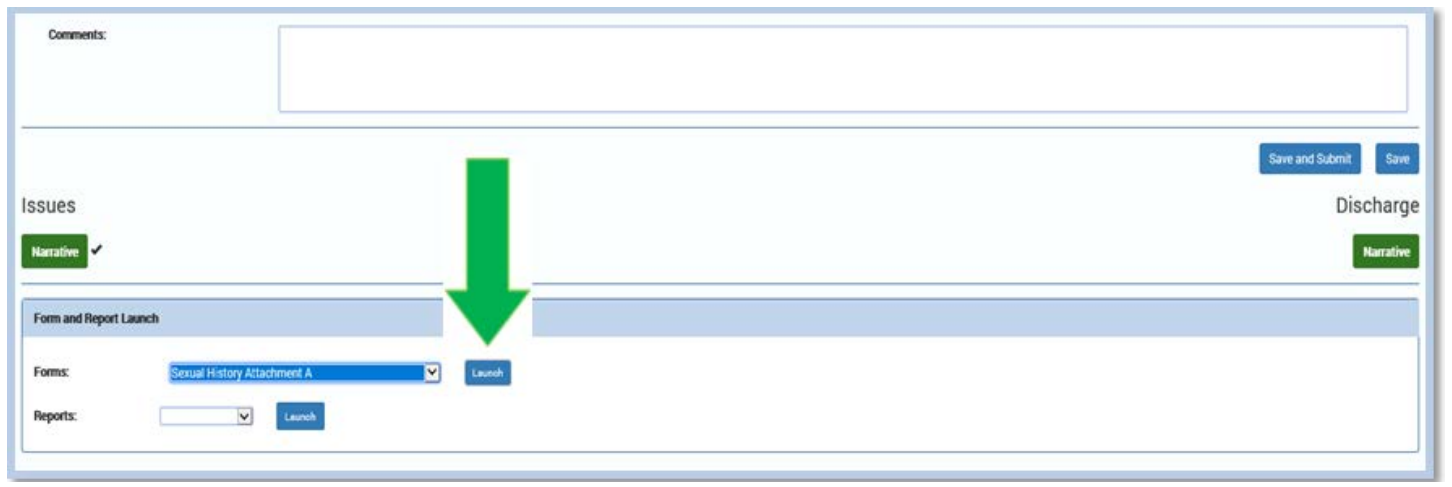

#### How to launch the form from the Sexual Victimization Page:

Additional Relevant Information

| Any other relev                     | ant information regarding previous unconfir                                    | med findings that may impact the c   | hild                                  |  |            |
|-------------------------------------|--------------------------------------------------------------------------------|--------------------------------------|---------------------------------------|--|------------|
|                                     |                                                                                |                                      |                                       |  |            |
| List all persons<br>type of contact | for whom the child must be closely supervi<br>required for each person listed. | sed or have no contact. Specifically | y describe the type of supervision or |  |            |
|                                     |                                                                                |                                      |                                       |  |            |
|                                     |                                                                                |                                      |                                       |  |            |
|                                     |                                                                                |                                      |                                       |  | Canon Save |
| Form and Report L                   | Launch                                                                         |                                      |                                       |  |            |
| Forms:                              | Sexual History Attachment A                                                    | Laureh                               |                                       |  |            |
|                                     |                                                                                |                                      |                                       |  |            |

Select the Launch button from any of these pages.

1. Recognize all documented incidents and descriptions on the page are downloaded to a PDF form in a new page tab.

| Child Sexual History Report (Attachment A)                                                                                                    |  |
|----------------------------------------------------------------------------------------------------|--|
| Oldf kane                                                                                                    |  |
| Person IC:                                                                                                    |  |
| Page Bio debilised have scalared laters of same listensities? Yes                                                                                                    |  |
|                                                                                                    |  |
| SEXUAL VICTIMIZATION HISTORY                                                                                                    |  |
| INCOENT(5)                                                                                                    |  |
| Date of Weident 08010219                                                                                                    |  |
| Identify who was responsible for the above, their age, and their initiationship to the shift.                                                                                                    |  |
| PD and Age 28 at the time of the incident, stephther                                                                                                    |  |
| Describe the above and all pertinent information related to the above:                                                                                                    |  |
| Balled her sleptisher prestnäted her sogles with his forger on numerous occasions. Medical examination supported the allegations, oriented theraps are pending with the sheeft's department. The allegations were RTEC and the child was removed.                                                                                                    |  |
| Date of Resident: 03140219 Approximate Date                                                                                                    |  |
| identify who was responsible for the abuse, their age, and their relationship to the shift.                                                                                                    |  |
| Iour. 11 at time of incident tabysite. PIC                                                                                                    |  |
| Describe the abuse and all perfinent information related to the abuse:                                                                                                    |  |
| stated her babyather's forded her and forced her to perform onal sec or several scosariors while the babyather was taking care of her. The case was investigated by the Dallas Police Department. The babyather contenses and was convicted of serval assault of a minor.                                                                                                    |  |
| Date of Recident: 03050219 Approximate Date                                                                                                    |  |
| identify who was responsible for the abuve, their angle, and their relationship to the child                                                                                                    |  |
| 18, feater abling, PIC                                                                                                    |  |
| Describe the abuse and all perfined information related to the abuse:                                                                                                    |  |
| is a wide of availability greater by archite child in balance balance bala                                                                                                    |  |
| AUDITIONAL RELEVANT OF ORMATION                                                                                                    |  |
| Lot at provide for whom the child work the closely supervised of have no contract, specificating describe the type of supervision of type of contract required for each person issue.                                                                                                    |  |
| Todard 4 data Indiga war yang a takan data India a takan data a takan data a takan data a takan data a takan da                                                                                                    |  |
| International Action of the Action of the Ac |  |
| no de centrary modera reporta.                                                                                                    |  |
| SEXUEL ADDRESSOR HISTORY                                                                                                    |  |
| No securi agression spicoles reported                                                                                                    |  |

#### Case 2:11-cv-00084 Document 874 Filed on 06/16/20 in TXSD Page 11 of 12

IMPORTANT: The Child Sexual History Report Attachment A form must be reviewed with the caregiver and signed by the caseworker and caregiver at each placement.

| SIGNATURES                                                                                                |              |  |  |  |  |
|----------------------------------------------------------------------------------------------------|--------------|--|--|--|--|
| Signatures acknowledge discussion of items and receipt of the Child Sexual History Report (Attachment A). |              |  |  |  |  |
| Receiving Caregiver:                                                                                      | Date Signed: |  |  |  |  |
| X                                                                                                    |              |  |  |  |  |
| DFPS Caseworker:                                                                                          | Date Signed: |  |  |  |  |
| x                                                                                                    |              |  |  |  |  |

### **Uploading the Sexual History Attachment A Form**

Upload the signed Child Sexual History Report Attachment A form into One Case. Locate One Case under the Case Summary page.

| Special Handling                       |     |                 |   |
|----------------------------------------|-----|-----------------|---|
| Case Merge/Split                       |     |                 |   |
| <ul> <li>Case File Location</li> </ul> |     |                 |   |
| Storage Location                       |     |                 |   |
| O FPS<br>© NonFPS                      |     |                 |   |
| Office Assignment                      |     |                 |   |
| Program:                               | CPS | 1 Reg/Div:      | · |
| t Unit:                                |     | t Mail Code:    |   |
| Digital Storage                        |     |                 |   |
| Physical Storage                       |     |                 |   |
| Current SKP/TRN                        |     | Prior SIOYTTINE |   |
| Quarrent:                              | -   | Prior:          |   |
|                                        | 5   |                 |   |

**Note:** Genius Scan is an approved app that can be downloaded on state issued iphones. This app converts photos taken on your phone into a pdf. It is recommended that staff use this application to photograph the signed Child Sexual History Attachment A for easy uploading into One Case. To download the app, go to Apps @ Work on your iphone and search for Genius Scan.

## Person Merge/Split Detail-Updates for Sexual Victimization

The sexual victimization page has been added to the list of person information that should be considered when performing a person merge.

| Construction of the second second sec | Onvict Tripp, Today -                                                                                                    |                                                                                                    |                                                                                                    |                         |  |  |
|----------------------------------------------------------------------------------------------------|----------------------------------------------------------------------------------------------------|----------------------------------------------------------------------------------------------------|----------------------------------------------------------------------------------------------------|-------------------------|--|--|
| My Tasks Car                                                                                                    | se Search Reports Resource                                                                                                    |                                                                                                    |                                                                                                    |                         |  |  |
| Case Summary                                                                                                    | Person Detail Child Sexual Appression Records Check                                                                                                    | TLETS CV5/Tome Trafficking                                                                                                    |                                                                                                    |                         |  |  |
| Person                                                                                                    | Person Merge/Split Detail                                                                                                    |                                                                                                    |                                                                                                    |                         |  |  |
| Contects/Summaries<br>Service Authorization<br>Legal<br>Child Plans<br>Placement<br>History<br>Medical<br>Poster Care Eligibility<br>PCA<br>ICPC<br>Case Management                                                                                                    | Herne:<br>Person 80:<br>Berson Merge Summary<br>Closed<br>Person 80:<br>Berson 10:<br>Berson Forward Information Update<br>Person Forward Information Update<br>Person Conducting the Merge:<br>Person Forward Information Update<br>Person Conducting the Merge:<br>Berson Forward Information Update<br>Person Conducting the Merge:                                                                                                    | Forward<br>Person ID:<br>Date Merge:<br>Bate Merge:<br>Summary<br>Person identifiers<br>State<br>State<br>State<br>State<br>Medicaid # | Contact Information<br>Contact Information<br>Contact Information<br>Contact Information<br>Contact Information<br>Phone   | Expend All Collepse All |  |  |
|                                                                                                    | Districtly     Dots     Dots     D | Coher's Lie. # Coher Hosts (D # Coher Identifiers Coher Person Information Financial Accounts Person Eligibilities                     | Person Characteristics APS Child Investigation Parent/Caretaker Child Placement Child Tafety Placement Educational History |                         |  |  |
|                                                                                                    | Ittege Information         Allegations in an open stage were modified as p         Warnings & Messages for this M         Stages Updated by this Person F                                                                                                    | Pecords Check     Family Tree Relationships     Training     Sexual Victimization ant of this merge. See Warnings & Messag             | TLETS  Income & Resources  Child Sensal Aggression  Trofficking  es section for details.                                   | -                       |  |  |